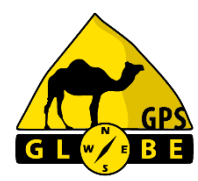

## **TABLET X-RAY V2**

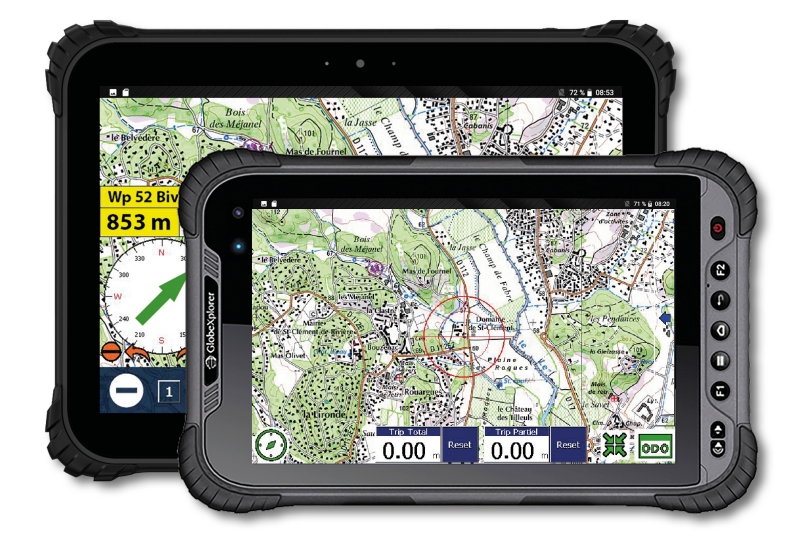

## Wie man einen Track in eine Route umwandelt und mit OZI Explorer verwendet.

## Zuerst muss man der Track konvertieren.

Der Track muss sich im internen Speicher des Tablets im Ordner 'OziExplorer/Data' befinden

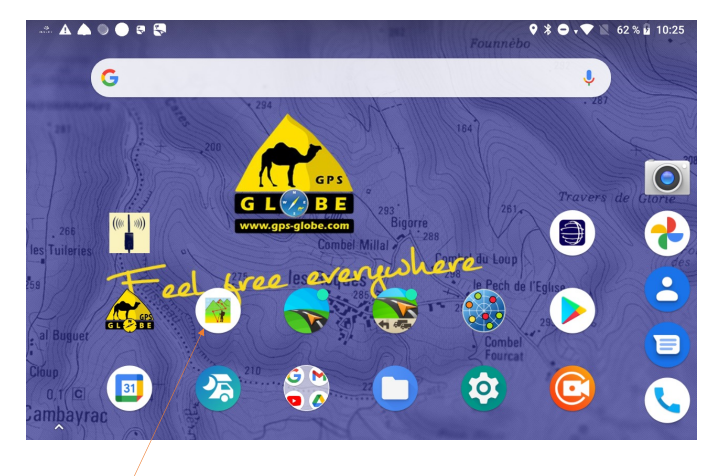

Auf 'OZI Track Converter' klicken

|                     | 🛦 🖪 🛦 🔘 🖨 🕫 🚱                     |                            | 🗣 🖹 👄 🕈 🖤 🖹 62 % 🔒 10:25 |
|---------------------|-----------------------------------|----------------------------|--------------------------|
|                     | OziTrackConverter                 |                            |                          |
|                     |                                   |                            |                          |
|                     | From:                             | GPX tracks (*.gpx)         | *                        |
|                     | To:                               | OziExplorer routes (*.rte) | •                        |
| GPX Tracks          |                                   | *                          |                          |
| OZI Explorer Routes | F                                 | Route points number        | 50                       |
|                     | $\Box$ Do not filter route points |                            |                          |
|                     |                                   |                            |                          |
|                     | SELE                              | CT FILE AND CONVERT        |                          |
|                     |                                   |                            |                          |
|                     |                                   | ABOUT                      |                          |
|                     |                                   |                            |                          |
|                     |                                   |                            | Anzahl von Wegpunkt      |
|                     |                                   | Und auf 'Select file a     | and convert' klicken     |

|  | UP                                        |    |  |  |
|--|-------------------------------------------|----|--|--|
|  | /storage/emulated/0/OziExplorer/Data/Egon |    |  |  |
|  | RT-1CO.gpx                                |    |  |  |
|  | WP-1CO.gpx                                |    |  |  |
|  | TR-01a.gpx                                | ×  |  |  |
|  | TR-01a_route.gpx                          | ~  |  |  |
|  | RT-01a.gpx                                | ~  |  |  |
|  | MD 016 day                                | ~# |  |  |
|  | CONVERT                                   |    |  |  |

Der Track wählen und dann auf 'Convert' klicken

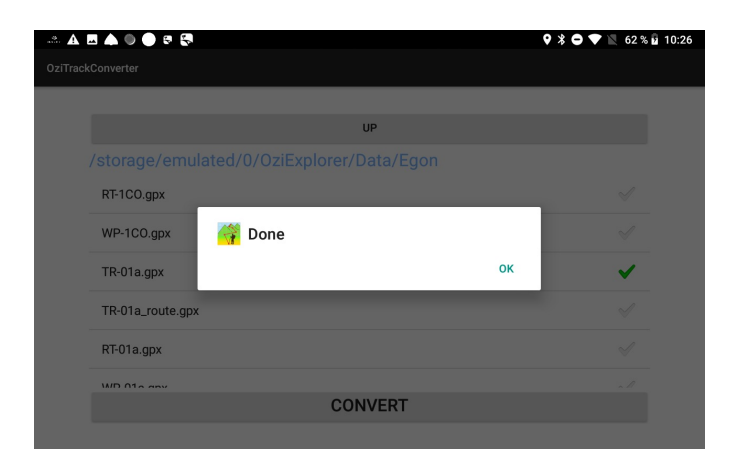

## Dann in GPS Globe gehen

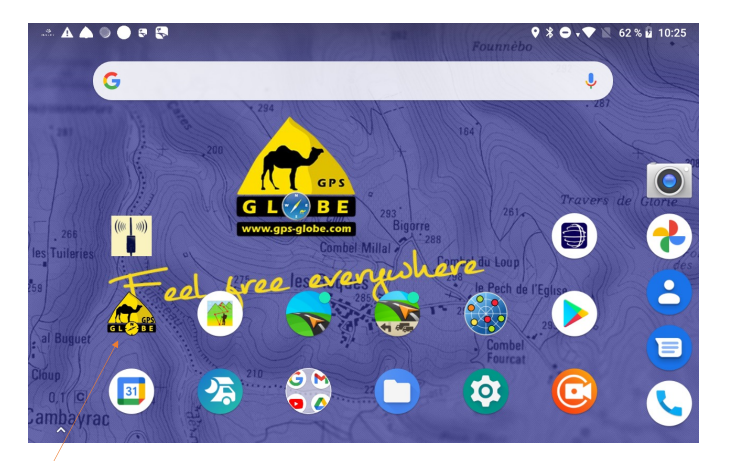

Auf 'GPS Globe' klicken

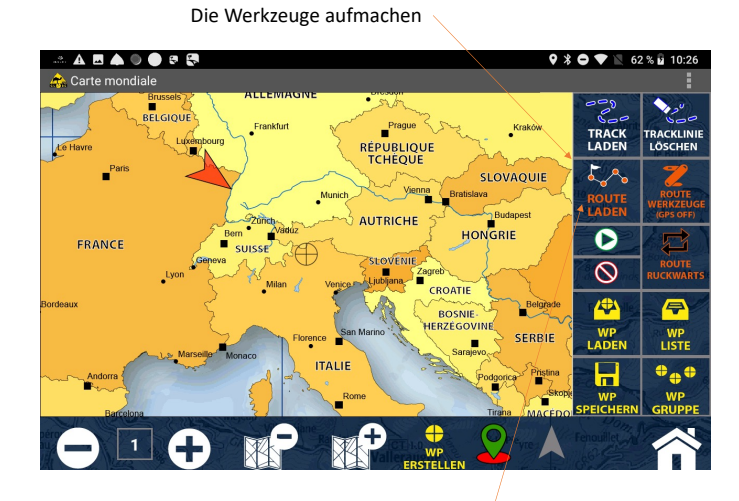

Auf 'Route Laden' klicken

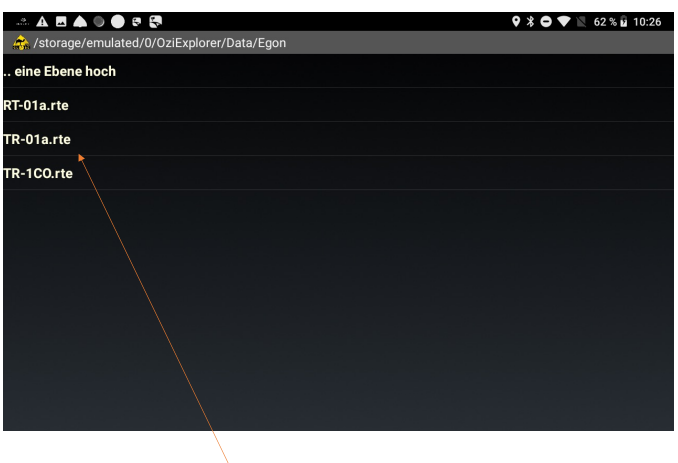

Die Route wählen

| A 🖪 🔺 🔍 🔿 🕫 🚭                                | 🕈 🕏 🗸 💌 🚺 62 % 🖬 10:27 |
|----------------------------------------------|------------------------|
| 🚓 Route zum Laden auswählen                  |                        |
| Zurück                                       | Fertie                 |
| P R0<br>Leer                                 |                        |
| Anzahl WPTs : 40 Erster WPT : 1 Last Wp : 40 |                        |
| J Leer<br>Leer                               |                        |
| J Leer<br>Leer                               |                        |
| Deer<br>Leer                                 |                        |
| Leer<br>Leer                                 |                        |
| 1 Leer                                       |                        |
|                                              |                        |

Die Linie mit Wegpunkte wählen und auf 'Fertig' klicken

Die Route ist jetzt angezeigt

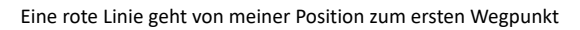

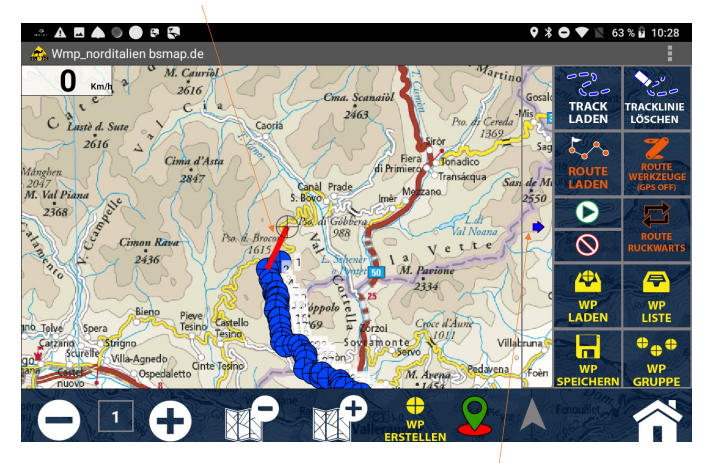

Jetzt kann ich die Werkzeuge ausblenden

Um die Route nachzufahren muß ich auf

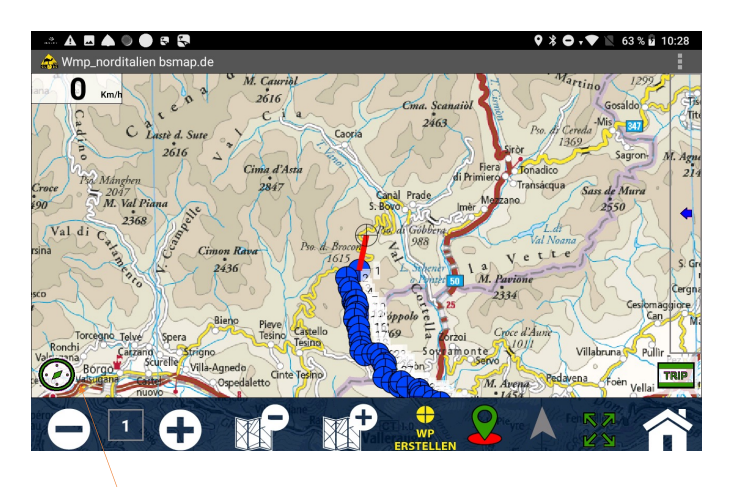

Und auf 'Kompass' klicken um weitere Informationen zu erhalten

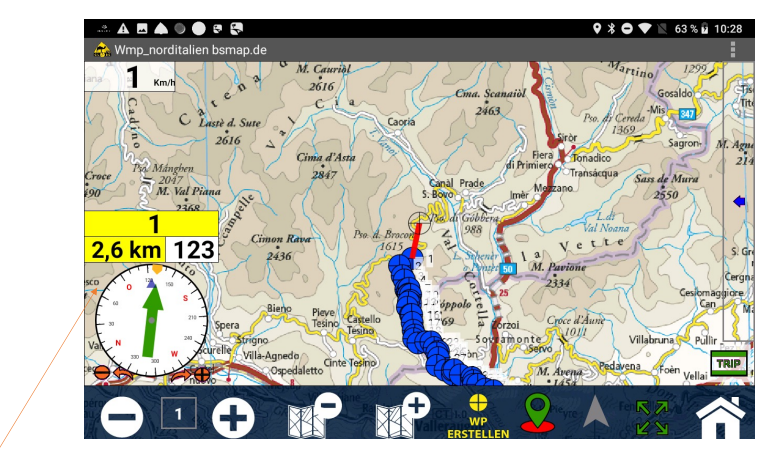

<sup>/</sup>Den Namen des nächsten Punkts, seine Entfernung und den Kurs zu folgen.

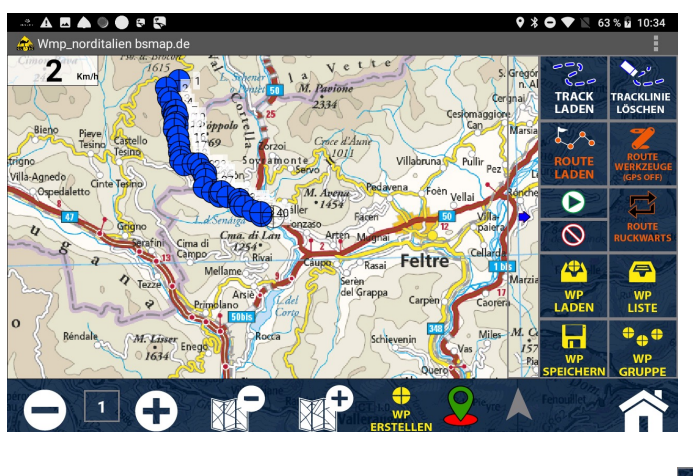

Wenn ich am Ende meiner Route bin, gehe ich einfach zu den Werkzeugen und klicke auf

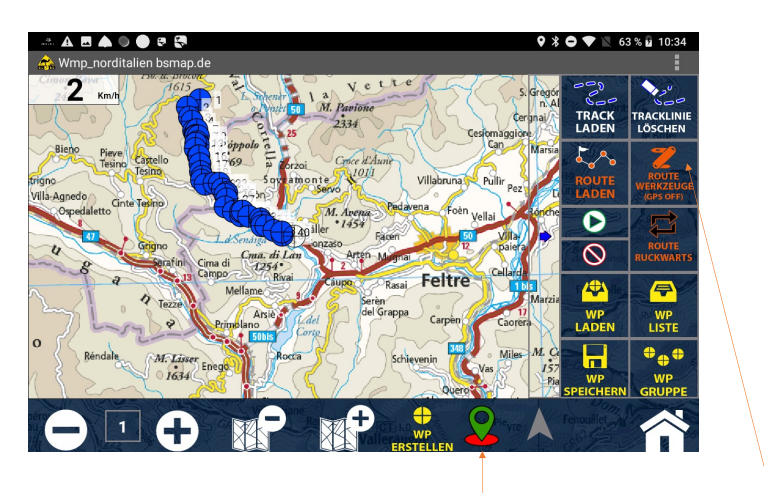

Um die Route vom Bildschirm zu entfernen, deaktiviere ich die GPS-Position und klicke auf Route Werkzeuge

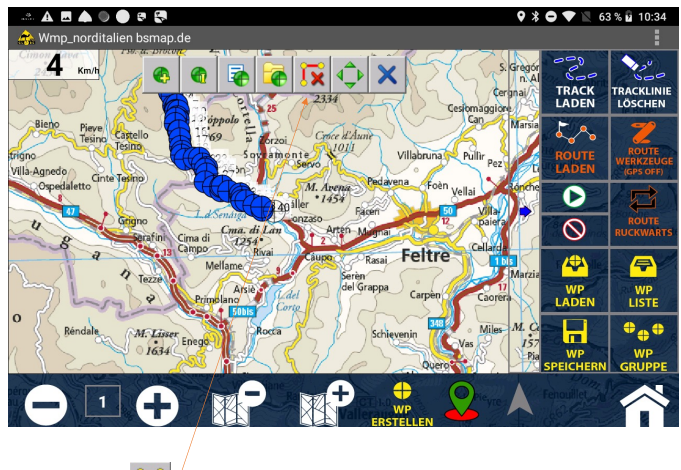

Und dann auf 🛛 🙀

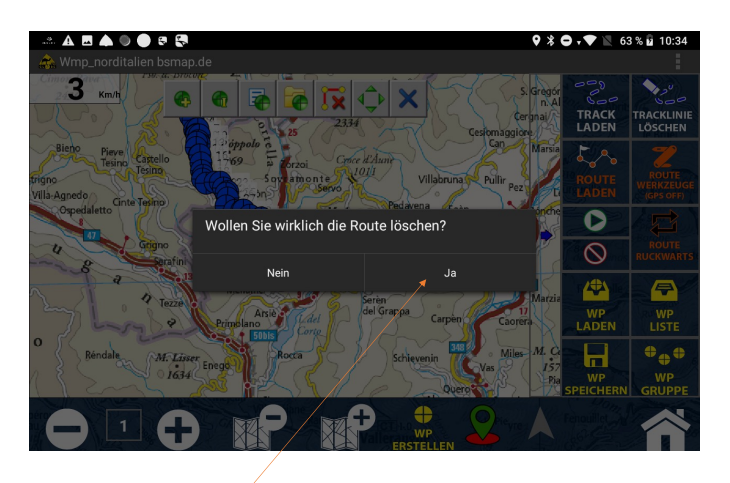

Dann bestätige ich

Ich kann jetzt die Route Werkzeuge schließen /

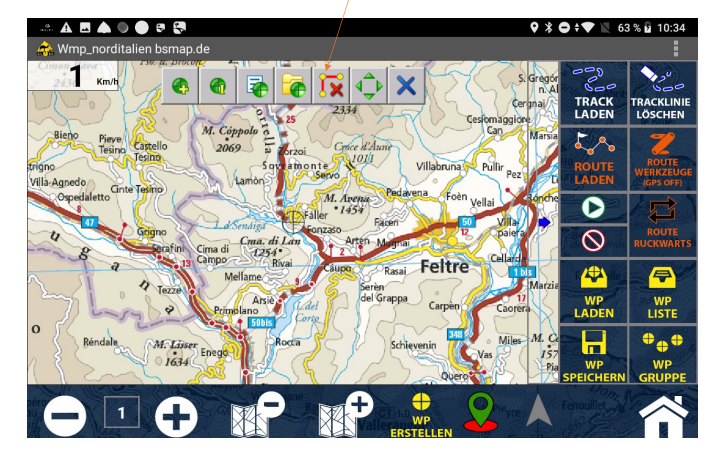

Wenn Sie Fragen haben, können Sie mich unter folgender Adresse erreichen:

christophe@gps-globe.com